| M     | Magnificat.                    | \$   |
|-------|--------------------------------|------|
| ST ST | Lundi 24 février               |      |
|       | Prière du matin                | • 1  |
|       | Messe                          | •    |
|       | Méditation du jour             |      |
|       | Saints d'hier et d'aujourd'hui | • 1  |
|       | Prière du soir                 | •    |
|       | Complies                       | •    |
|       | M M N N N N                    | M M  |
|       | Autres rubriques               | E M. |

Faire défiler de droite à gauche pour accéder aux jours précédents ou suivants sur une semaine

|            | Magnificat.          | ¢,  |
|------------|----------------------|-----|
| ANT .      | Lundi 24 février     |     |
| Prière du  | matin                | • 1 |
| Messe      |                      |     |
| Méditatio  | n du jour            |     |
| Saints d'h | ier et d'aujourd'hui | • 1 |
| Prière du  | soir                 | •   |
| Complies   |                      |     |

| Iun. | mar. | Févi<br>mer. | rier 2 | 2014<br>ven. | sam. | dim |
|------|------|--------------|--------|--------------|------|-----|
| 27   | 28   | 29           | 30     | 31           | 1    | 2   |
| 3    | 4    | 5            | 6      | 7            | 8    | 9   |
| 10   | 11   | 12           | 13     | 14           | 15   | 1(  |
| 17   | 18   | 19           | 20     | 21           | 22   | 2:  |
| 24   | 25   | 26           | 27     | 28           | 1    | 2   |

|      |      | Ma   | rs 20 | )14  |      |     |
|------|------|------|-------|------|------|-----|
| lun. | mar. | mer. | jeu.  | ven. | sam. | dim |
| 3    | 4    | 5    | 6     | 7    | 8    | 9   |
| 10   | 11   | 12   | 13    | 14   | 15   | 16  |
| 17   | 18   | 19   | 20    | 21   | 22   | 23  |
| 24   | 25   | 26   | 27    | 28   | 29   | 30  |
|      | -4   | 2    | 3     | 4    | 5    | 6   |

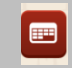

## Icône Calendrier :

pour télécharger les mois suivants, pour aller chercher un autre jour dans le mois, ou pour re-télécharger le mois à tout moment.

août 2013

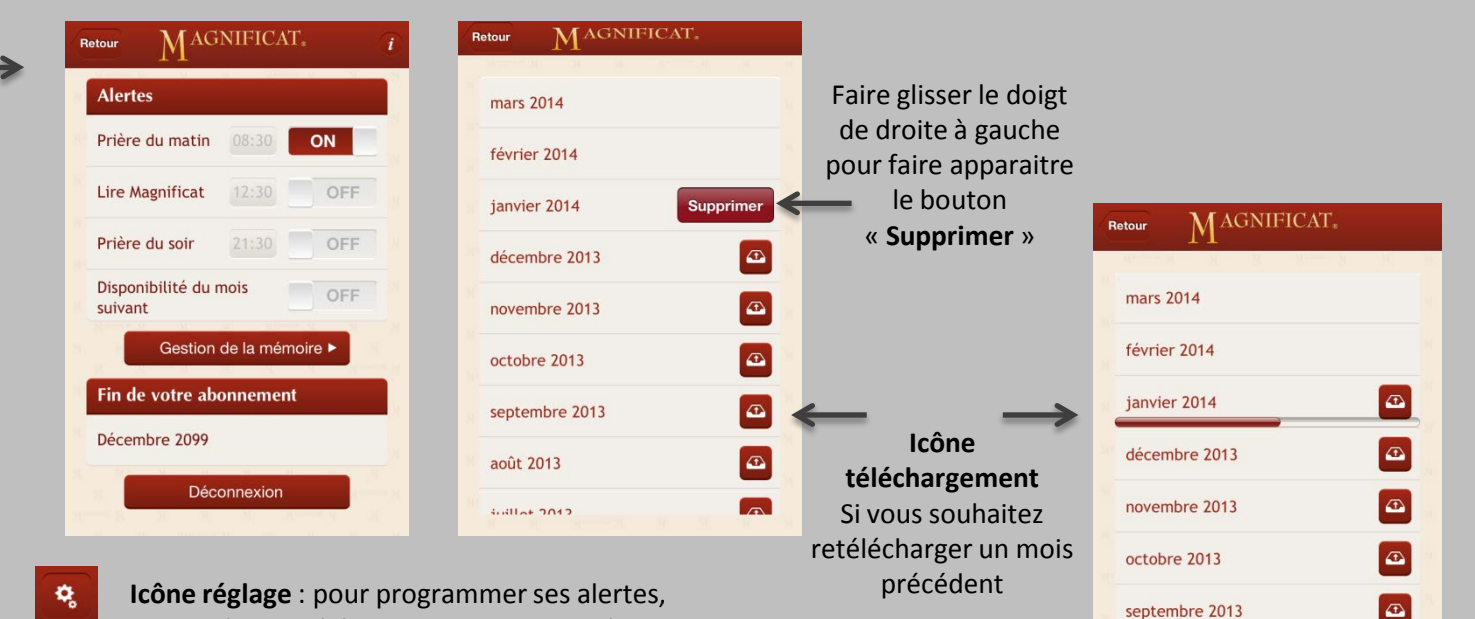

pour gérer le téléchargement des numéros

## Pour continuer à lire MAGNIFICAT après le mois de téléchargement gratuit :

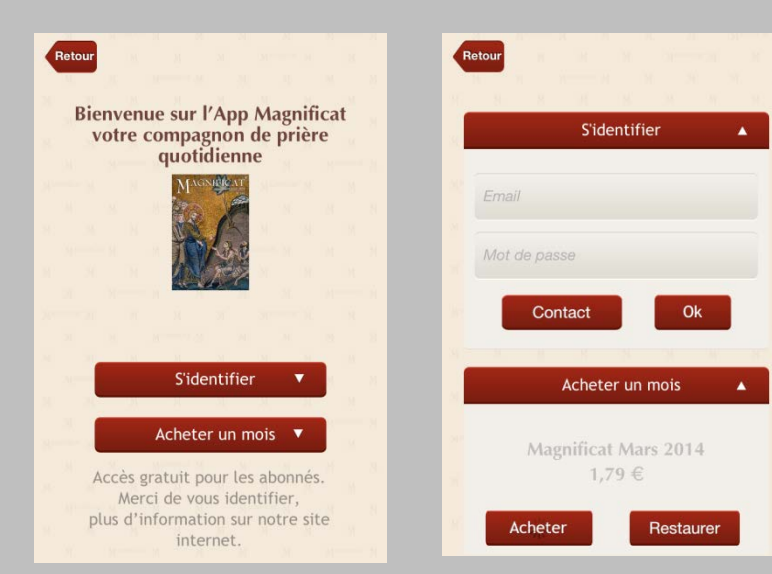

S'identifier : avec vos identifiants Magnificat ou acheter un numéro, via iTunes

| magnif | Magnificat                          | Digital - Edition               |  |  |  |
|--------|-------------------------------------|---------------------------------|--|--|--|
|        | Magn                                | IIFICAT                         |  |  |  |
|        |                                     | Édition française               |  |  |  |
|        | 💄 Se c                              | onnecter                        |  |  |  |
|        | Créer so<br>(accès :                | n compte<br>abonné)             |  |  |  |
|        | S'abonner                           |                                 |  |  |  |
| Off    | re Premium<br>rue + Web +<br>iPhone | Offre numérique<br>Web + iPhone |  |  |  |
|        | Site cla                            | assique<br>gnificat fr          |  |  |  |

Se connecter sur <u>www.magnificat.fr</u> Pour créer ses identifiants (pour ceux qui sont déjà abonnés), ou pour s'abonner

| Alertes                    |           |         |
|----------------------------|-----------|---------|
| Prière du matin            | 7:30      | OF      |
| Lire Magnificat            | 12:30     | OF      |
| Prière du soir             | 21:30     | ON      |
| Pisponibilité du<br>uivant | mois      | OF      |
| Gestion                    | de la mén | noire 🕨 |
| Fin de votre ab            | onnemen   | t       |
| Décembre 2099              |           |         |
| March March                |           |         |

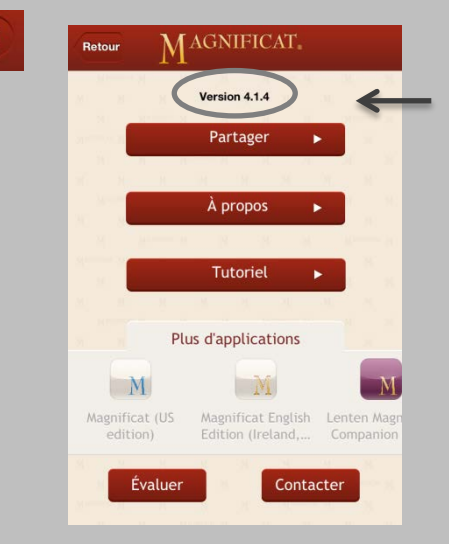

Vérifier le n° de version : depuis l'icône de réglage, puis l'icône information. Pour être sûrs d'avoir la dernière mise à jour Cliquer sur la couverture, pour la voir en plein écran

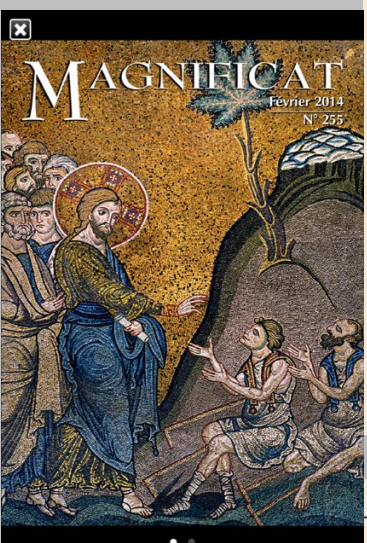

Faire glisser le doigt de droite à gauche pour faire apparaitre le commentaire MAGNIFICAT.

Lundi 24 février

Prière du matin

Messe

Méditation du jour

Saints d'hier et d'aujourd'hui

Prière du soir

Complies

Autres rubriques

0

n main gauche un rouleau d'Écriture, en référence à la lettre aux Hébreux : En venant dans ce monde, le Christ dit [à son Père] : « Tu n'as voulu ni sacrifice ni oblation, mais tu m'as façonné un corps. Alors j'ai dit : Voici je viens, car c'est de moi qu'il est question dans le rouleau du livre, pour faire, ô Dieu, ta volonté » (He 10, 5.7). Le « rouleau du livre » évoque l'Ancien Testament, qui, sous les ombres et les figures de la Loi et des Prophètes, révèle la vie et l'œuvre du Sauveur. Jésus avance sa main droite pour toucher les yeux des aveugles. On lit sur son visage une infinie bienveillance et, dans son regard, une affectueuse compassion. Derrière lui se tiennent les disciples, au premier rang desquels on reconnaît Pierre et Jean. Les deux aveugles ont les yeux fermés. Néanmoins, la tête relevée, ils regardent avec insistance et pénétration vers Jésus. Avec les yeux de la foi, ils voient clairement qu'il est le Sauveur du monde

## MAGNIFICAT. MAGNIFICAT. MAGNIFICAT. Betou Retou Retour Chant de louange LA MESSE Gloire à Dieu, au plus haut des cieux, Mercredi de la 1<sup>re</sup> semaine de Carême Liturgie de la messe Et paix sur la terre aux hommes qu'il aime. Nous te louons, nous te bénissons, nous t'adorons. • Les DEUX LECTURES nous disent l'universalisme de la rédemption en Jésus Christ : Ninive, la ville Nous te glorifions, nous te rendons grâce, païenne, est appelée à faire pénitence ; à la suite de la pour ton immense gloire, Seigneur Dieu, Roi du ciel, Dieu le Père tout-puissant. reine de Saba, tous les hommes sont invités à écouter tite d'introduction Seigneur, Fils unique, Jésus Christ, la Sagesse infinie qui leur parle par la bouche de Jésus. Seigneur Dieu, Agneau de Dieu, le Fils du Père; Toi qui enlèves le péché du monde, Serends pitié de nous; Au terme, il y a la vie (p. après la communion) et la joie, « une joie éternelle en présence de Dieu » (a. de la communion). C'est à travers la vie des baptisés que Gloria toi qui enlèves le péché du monde, l'appel du Seigneur continue de retentir. Chacun de reçois notre prière; nous est le prophète envoyé à son frère. Toi qui es assis à la droite du Père, prends pitié de nous. Car toi seul es saint, toi seul es Seigneur, Toi seul es le Très-Haut : Jésus Christ, Rappelle-toi, Seigneur, tes tendresses, l'amitié, que tu nous as Liturgie de la Parole montrées depuis toujours. Que jamais le mal n'ait raison de nous ; délivre-nous de toutes nos angoisses. avec le Saint-Esprit Dans la gloire de Dieu le Père. Amen. PRIÈRE. Regarde, Seigneur, avec bienveillance ton peuple qui Profession de foi cherche à mieux te servir : tandis qu'en nous imposant des priv tions nous maîtrisons notre corps, permets qu'en agissant se Gloria in excelsis Deo le bien, nous obtenions un esprit nouveau. Par Jésus Christ, for Fils, notre Seigneur. Liturgie eucharistique et in terra pax hominibus bonae voluntatis. Laudamus te, benedicimus te, adoramus te, Lecture du livre de Jonas glorificamus te, gratias agimus tibi propter magnam gloriam tuam, A PAROLE du Seigreur fut Rite de communion Domine Deus, Rex caelestis, adressée à Jonas « Lève-Deus Pater omnipotens. toi, va à Ninive, la grande ville païenne, procla ne le mes-sage que je te donne pour elle » Jonas se le a et partit Domine Fili unigenite, Iesu Christe, Domine Deus, Agnus Dei, Filius Patris, qui tollis pecco Précédent Te Suivant Rite de conclusion Liturgie de la messe qui tollis pecca

 Autres rubriques

 Autres rubriques

 Editorial

 Les 5 hymnes du mois

 Les articles du mois

 +

 Petite chronique biblique

 Goûter la Parole

 Regard sur la liturgie

 Bible et liturgie

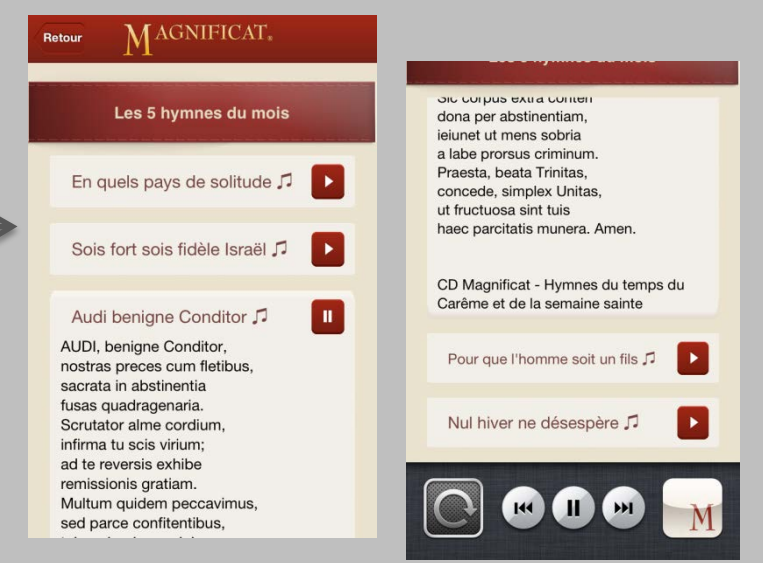